## Instructions "Logging into the Moodle Distance Learning System» For student:

1) Go to <u>https://lms.syktsu.ru/</u>. And you will open the start page of the Moodle Distance Learning System.

| •                      | СЫКТЫВКАРСКИЙ<br>ГОСУДАРСТВЕННЫЙ<br>УНИВЕРСИТЕТ<br>имени Питирима Сорокина |
|------------------------|----------------------------------------------------------------------------|
| Логин                  |                                                                            |
| Пароль                 |                                                                            |
| Вход<br>Вабыли пароль? |                                                                            |
| Уусский (ru) 🗸         | Уведомление о файлах cookie                                                |

2) Input the login - the number of your student's record book - 8 digits, as well as the password. You can specify your eight-digit student number in the directorate

**Note 1.** The password for the first entry is P@s\*w0rd (the first letter is the capital "i"). After that, the system will prompt you to change the password. The new password must contain at least 8 digits, lowercase letters at least 1, capital letters at least 1. Follow the instructions.

**Note 2.** If you do not remember your username and password, read the instructions "How to reset your password."

3) After that, the "Personal Account" page will open with the courses available to you, i.e. courses where you are a teacher or student.

|                                                                                                    |                                                                                                    |                                       |                                                                                                    | Настроить                                                                                                    |
|----------------------------------------------------------------------------------------------------|----------------------------------------------------------------------------------------------------|---------------------------------------|----------------------------------------------------------------------------------------------------|----------------------------------------------------------------------------------------------------|
| Навигация<br>• Личный кабинет<br># Докашива страница<br>• Страница сайта<br>• Страница сайта<br>• Ситевые информационные<br>технологии, гр. 941-РЛ3<br>• Поректирование электронных курсов,<br>гр. 122-л-300<br>• Дистанционные технологии в системе<br>дополнительного<br>• Дистанционные технологии в буления,<br>гр. 121-гД0<br>• Модалеми, гр. 121л-гД0<br>• Дистанционные технологии обуления,<br>гр. 121-гД0<br>• Современтае педагогические<br>технологии, гр. 131л-07 | Недавно посещенные курсы<br>Институт точных наук и информационных техно<br>Проектирование электронных курсов, гр. 122л-30    |                                       |                                                                                                    | Шкала времени<br>© •<br>Нет элементов чурса с прибли<br>сроком сдини                                                                                  |
|                                                                                                    | Сводка по курсам<br>Тес (кроме окритии) *<br>Институт точных наук и информационныс **<br>Дистанционное обучение, гр. 112-ПОо | Институ точных наук и информационных  | []≟ Название курса ▼] (ШКарточка ▼<br>Институт точнак наук и информационнык ==<br>Дистанционнык технологи в системе | Личные файлы<br>Нет ни одного файла<br>Управление личными файлами.<br>Пользователи на сайте<br>1 пользователи на сайте<br>От игора Анаголевич Мургаам |
|                                                                                                    | Инспитут точных наук и информационных                                                                                        | Институт точных наук и изформационных | Интитут точнах наух и информационнах —<br>Моделком, гр. 121л-110                                                    | Последние значки<br>У Вас нет значков для отображен<br>Календарь                                                                                      |